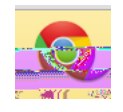

1. Click on the 3 horizontal lines in the upper right corner of your screen

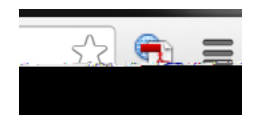

- 2. Select SETTINGS
- 3. Go to bottom of screen and select blue SHOW ADVANCED SETTINGS link
- 4. Go to Privacy
- 5. Click on Clear Browsing Data and check to the boxes

| Clear browsing data | a                     |                      |                |
|---------------------|-----------------------|----------------------|----------------|
| 1955 T 201          | Obli <u>terate th</u> | e following itoms fr | the next h     |
| ארוע                |                       |                      | Browsing histe |
| 33% 'V%V' ()        | 1540 Yr.)             | n                    |                |
|                     | <u>Marshing mades</u> | kessita eskaka-in    | - al-sta<br>   |
| <u>%</u> %*****     | ngeomfis              |                      |                |

6. Then, click on the CLEAR BROWSING DATA button at the bottom.